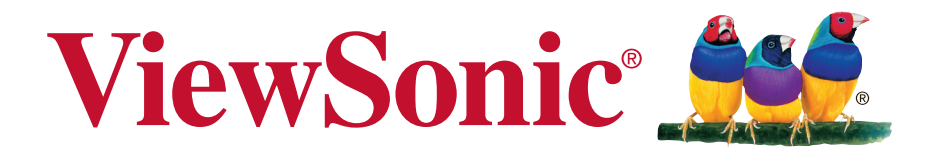

# VX2409 Pantalla Guía del usuario

IMPORTANTE: Por favor lea la siguiente Guía del Usuario para obtener información importante acerca de la correcta instalación y utilización del producto, y cómo registrar el dispositivo para servicios futuros. La información de la garantía incluida en la presente Guía del Usuario detalla la cobertura limitada que le brinda ViewSonic Corporation, la cual también está disponible en inglés en nuestro sitio Web http:// www.viewsonic.com o en diferentes idiomas mediante el cuadro de selección regional ubicado en la esquina superior derecha del sitio. "Antes de operar su equipo lea cuidadosamente las instrucciones en este manual"

Número de modelo: VS15325

# **Gracias por elegir ViewSonic**

Con más de 25 años como proveedor líder mundial de soluciones visuales, ViewSonic se dedica a superar las expectativas del mundo en lo que a evolución, innovación y simplicidad tecnológicas se refiere. En ViewSonic, creemos que nuestros productos tienen el potencial necesario para impactar positivamente en el mundo y confiamos en que el producto de ViewSonic que ha elegido le proporcione un buen servicio.

Una vez más, ¡gracias por elegir ViewSonic!

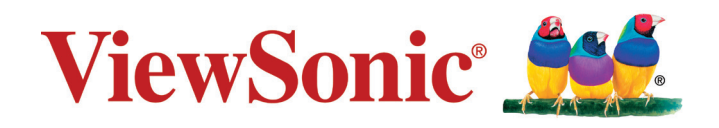

# Información de conformidad

**NOTA:** En esta sección se detallan todos los requisitos de conexión y declaraciones relativas a normativas. Las solicitudes correspondientes confirmadas habrán de referirse a la etiqueta de identificación así como al marcado relevante en la unidad.

# Declaración de conformidad de la FCC (Comisión Federal de Comunicaciones)

Este dispositivo cumple con el Apartado 15 de las normas FCC. El funcionamiento está sujeto a las dos condiciones siguientes: (1) Este dispositivo no debe causar interferencias perjudiciales, y (2) Este dispositivo debe aceptar cualquier interferencia recibida, incluidas aquellas que provoquen un funcionamiento no deseado.

Este equipo se ha probado y se ha demostrado que cumple los límites de un dispositivo digital de Clase B, de acuerdo con el Apartado 15 de la normativa FCC. Estos límites están diseñados para proporcionar una protección razonable contra las interferencias perjudiciales en una instalación residencial. Este equipo genera, utiliza y puede irradiar energía de radiofrecuencia y, si no se instala y utiliza siguiendo las instrucciones, puede causar interferencias perjudiciales a las comunicaciones de radio. Sin embargo, no existen garantías de que el equipo no provocará interferencias en una instalación particular. Si este equipo provoca interferencias perjudiciales a la recepción de radio o televisión, lo que puede determinarse encendiéndolo y apagándolo, es recomendable intentar corregir las interferencias mediante una o varias de las siguientes medidas:

- · Reorientar o reubicar la antena receptora.
- Aumentar la separación entre el equipo y el receptor.
- Conectar el equipo en una toma de corriente de un circuito diferente al que está conectado el receptor.
- Solicitar ayuda al proveedor o a un profesional de radio y TV con experiencia

**Advertencia:** Se advierte que los cambios o modificaciones no aprobados expresamente por la parte responsable del cumplimiento anularán la autorización para utilizar el equipo.

# Declaración del Departamento de Industria de Canadá

CAN ICES-3 (B)/NMB-3(B)

## Certificación CE para países europeos

Este dispositivo cumple con la Directiva EMC (Compatibilidad Electromagnética) 2004/108/EC y la Directiva de Baja Tensión 2006/95/ EC.

### La información siguiente es sólo para los estados miembros de la UE:

El símbolo mostrado a la derecha indica conformidad con la directriz de residuos de aparatos eléctricos y electrónicos (WEEE) 2002/96/EC. Los productos marcados con este símbolo no podrán tirarse en la basura municipal, sino que tendrán que entregarse a los sistemas de devolución y recolección de su país o área de acuerdo con lo que dispongan las leyes locales.

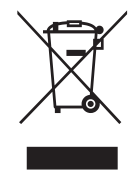

## Información sobre CTP (Coste Total de Propiedad)

## **Congratulations!**

### This display is designed for both you and the planet!

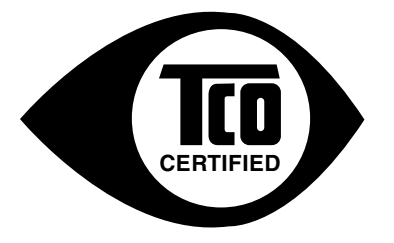

The display you have just purchased carries the TCO Certified label. This ensures that your display is designed, manufactured and tested according to some of the strictest quality and environmental requirements in the world. This makes for a high performance product, designed with the user in focus that also minimizes the impact on the climate and our natural environment.

TCO Certified is a third party verified program, where every product model is tested by an accredited impartial test laboratory. TCO Certified represents one of the toughest certifications for displays worldwide.

#### Some of the Usability features of the TCO Certified for displays:

- Good visual ergonomics and image quality is tested to ensure top performance and reduce sight and strain problems. Important parameters are luminance, contrast, resolution, black level, gamma curve, color and luminance uniformity, color rendition and image stability.
- Product have been tested according to rigorous safety standards at an impartial laboratory.
- Electric and magnetic fields emissions as low as normal household background levels.
- Low acoustic noise emissions.

#### Some of the Environmental features of the TCO Certified for displays:

- The brand owner demonstrates corporate social responsibility and has a certified environmental management system (EMAS or ISO 14001).
- Very low energy consumption both in on- and standby mode minimize climate impact.
- Restrictions on chlorinated and brominated flame retardants, plasticizers, plastics and heavy metals such as cadmium, mercury and lead (RoHS compliance).
- Both product and product packaging is prepared for recycling.
- The brand owner offers take-back options.

The requirements can be downloaded from our web site. The requirements included in this label have been developed by TCO Development in co-operation with scientists, experts, users as well as manufacturers all over the world. Since the end of the 1980s TCO has been involved in influencing the development of IT equipment in a more user-friendly direction. Our labeling system started with displays in 1992 and is now requested by users and IT manufacturers all over the world. About 50% of all displays worldwide are TCO certified.

#### For displays with glossy bezels the user should consider the placement of the display as the bezel may cause disturbing reflections from surrounding light and bright surfaces

For more information, please visit www.tcodevelopment.com

# Declaración de Cumplimiento de RoHS2

Este producto ha sido diseñado y fabricado cumpliendo la Directiva 2011/65/EU del Parlamento Europeo y el Consejo para la restricción del uso de ciertas sustancias peligrosas en equipos eléctricos y electrónicos (Directiva RoHS2) y se considera que cumple con los valores de concentración máximos publicados por el European Technical Adaptation Committee (Comité Europeo de Adaptaciones Técnicas) (TAC) tal y como se muestra a continuación:

| Sustancia                             | Concentración Máxima<br>Propuesta | Concentración Real |
|---------------------------------------|-----------------------------------|--------------------|
| Plomo (Pb)                            | 0,1%                              | < 0,1%             |
| Mercurio (Hg)                         | 0,1%                              | < 0,1%             |
| Cadmio (Cd)                           | 0,01%                             | < 0,01%            |
| Cromo Hexavalente (Cr6+)              | 0,1%                              | < 0,1%             |
| Bifenilo Polibromado (PBB)            | 0,1%                              | < 0,1%             |
| Éteres de Difenilo Polibromado (PBDE) | 0,1%                              | < 0,1%             |

Ciertos componentes de los productos indicados más arriba están exentos bajo el Apéndice III de las Directivas RoHS2 tal y como se indica a continuación: Ejemplos de los componentes exentos:

- 1. Mercurio en lámparas fluorescentes de cátodo frío y lámparas fluorescentes de electrodo externo (CCFL y EEFL) para usos especiales sin sobrepasar (por lámpara):
  - (1) Longitud pequeña ( $\leq$ 500 mm): máximo de 3,5 por lámpara.
  - (2) Longitud media ( $>500 \text{ mm y} \leq 1.500 \text{ mm}$ ): máximo de 5 mg por lámpara.
  - (3) Longitud grande (>1.500 mm): máximo de 13 mg por lámpara.
- 2. Plomo en el vidrio de los tubos de rayos catódicos.
- 3. Plomo en el vidrio de los tubos fluorescentes sin sobrepasar el 0,2 % en peso.
- **4.** Plomo como elemento de aleación en aluminio que contenga hasta un 0,4 % de su peso en plomo.
- 5. Aleación de cobre que contenga hasta un 4 % de su peso en plomo.
- 6. Plomo en pastas de soldadura de alta temperatura de fusión (es decir, aleaciones de plomo que contengan en peso un 85 % de plomo o más).
- Componentes eléctricos y electrónicos que contengan plomo en un vidrio o cerámica de un tipo distinto de la cerámica dieléctrica de condensadores, por ejemplo, dispositivos piezoelectrónicos, o en un compuesto de matrices de vidrio o cerámica.

## Normas de precaución y advertencias

- 1. Lea estas instrucciones por completo antes de utilizar el dispositivo.
- 2. Guarde estas instrucciones en un lugar seguro.
- 3. Respete todas las advertencias y siga todas las instrucciones.
- 4. Siéntese por lo menos a una distancia de 18"/45 cm de la pantalla.
- 5. Siempre manipule la pantalla con cuidado al moverla.
- **6.** No quite nunca la cubierta posterior. Esta pantalla contiene componentes de alto voltaje. Puede sufrir heridas graves si las toca.
- 7. No use este aparato cerca del agua. Advertencia: Para reducir el riesgo de incendio o descargas eléctricas, no exponga este aparato a la lluvia ni a la humedad.
- 8. Evite exponer la pantalla a la luz directa del sol u otra fuente de calor. Coloque la pantalla alejada de la luz solar directa para reducir el brillo.
- **9.** Limpie con un paño suave y seco. Si requiere más limpieza, consulte "Limpieza de la pantalla" en esta guía para más instrucciones.
- **10.** Evite tocar la pantalla. La grasa de la piel es difícil de eliminar.
- **11.** No restriegue ni aplique presión sobre el panel de la pantalla, ya que puede dañar permanentemente la pantalla.
- **12.** No bloquee ninguna abertura de ventilación. Instale de acuerdo a las instrucciones del fabricante.
- **13.** No instale cerca de ninguna fuente de calor como radiadores, acumuladores de calor, estufas, u otros aparatos (incluyendo amplificadores) que produzcan calor.
- **14.** Coloque la pantalla en un área bien ventilada. No coloque nada sobre la pantalla que impida la disipación del calor.
- **15.** No coloque objetos pesados sobre la pantalla, cable de vídeo o el de alimentación.
- 16. Si emite humo, algún ruido extraño u olor raro, apague inmediatamente la pantalla y póngase en contacto con su distribuidor o con ViewSonic. Es peligroso seguir utilizando la pantalla.
- 17. No anule el propósito de seguridad del tipo de enchufe polarizado o conectado a tierra. Un enchufe polarizado tiene dos clavijas con una mas ancha que la otra. Un tipo de archivo conectado a tierra tiene dos clavijas y un tercer diente de tierra. La clavija ancha o el tercer diente están pensados para su seguridad. Si el enchufe suministrado no encaja en su toma, consulte con un electricista para reemplazar la toma obsoleta.
- 18. Proteja el cable de alimentación para no ser pisoteado o pellizcado en particular en los enchufes, receptáculos de conveniencia, y en el punto donde salen del producto.

(Continúa en la página siguiente)

- 19. Use sólo adaptadores/accesorios especificados por el fabricante.
- **20.** Use sólo con un carro, base, trípode, soporte, o mesa especificados por el fabricante, o vendidos con el aparato. Cuando use un carro, tenga cuidado al mover la combinación de carro/aparato para evitar daños por sobresalir la punta.

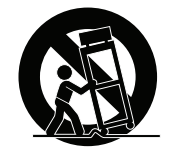

- **21.** Desenchufe este aparato durante tormentas eléctricas o al no ser usado durante largos periodos de tiempo.
- 22. Pida todo tipo de servicio a personal de servicio calificado. Se requiere servicio cuando el aparato ha sido dañado de cualquier modo, como cuando el cable de alimentación o enchufe está dañado, se ha derramado líquido o han caído objetos dentro del aparato, el aparato ha sido expuesto a lluvia o humedad, no funciona normalmente, o se ha caído.

# Contenido

## Información de conformidad

| Declaración de conformidad de la FCC (Comisión Federal de Comunicaciones) | i.   |
|---------------------------------------------------------------------------|------|
| Declaración del Departamento de Industria de Canadá                       | i    |
| Certificación CE para países europeos                                     | . ii |
| Información sobre CTP (Coste Total de Propiedad)                          | iii  |
| Declaración de Cumplimiento de RoHS2                                      | iv   |
| Normas de precaución y advertencias                                       | .v   |

## Información del Copyright

| Registro del producto | 2 |
|-----------------------|---|
| Para el historial     | 2 |

# Inicio

| Contenido del paquete | 3 |
|-----------------------|---|
| Instalación rápida    | 4 |

## Uso de la Pantalla

| .5 |
|----|
| .5 |
| .6 |
| .7 |
| .7 |
| .8 |
|    |

## Información adicional

| Especificaciones técnicas       | 9  |
|---------------------------------|----|
| Limpieza de la pantalla         | 10 |
| Solución de problemas           | 11 |
| Servicio de atención al cliente | 12 |
| Garantía limitada               | 13 |
| Garantía limitada en México     | 15 |

# Información del Copyright

Copyright © ViewSonic Corporation, 2014. Reservados todos los derechos. Macintosh y Power Macintosh son marcas registradas de Apple Inc.

Microsoft, Windows y el logotipo de Windows son marcas registradas de Microsoft Corporation en EE.UU. y en otros países.

ViewSonic y el logotipo de los tres pájaros son marcas registradas de ViewSonic Corporation.

VESA es una marca registrada de Video Electronics Standards Association. DPMS, DisplayPort y DDC son marcas comerciales de VESA.

ENERGY STAR<sup>®</sup> es una marca registrada de la Environmental Protection Agency (Agencia de Protección Medioambiental) de EE.UU.

Como socio de ENERGY STAR<sup>®</sup>, ViewSonic Corporation afirma que este producto cumple las directrices de ENERGY STAR<sup>®</sup> sobre el rendimiento energético.

Renuncia de responsabilidad: ViewSonic Corporation no se hace responsable de los errores técnicos o editoriales, ni de las omisiones contenidas en este documento, ni de los daños fortuitos o resultantes del suministro de este material, ni del rendimiento o uso de este producto.

En su interés por continuar mejorando el producto, ViewSonic Corporation se reserva el derecho a modificar las especificaciones del mismo sin previo aviso. La información contenida en este documento puede cambiar sin previo aviso.

Queda prohibida la copia, reproducción o transmisión de este documento por ningún medio ni para ningún fin, sin el previo consentimiento por escrito de ViewSonic Corporation.

# Registro del producto

Para satisfacer posibles necesidades futuras referentes al producto y para recibir información adicional sobre este a medida que esté disponible, visite la sección correspondiente a su región en el sitio web de ViewSonic para registrar su producto en línea.

Registrar su producto es la mejor forma de prepararse ante futuras necesidades de servicio al cliente.

Imprima esta guía de usuario y complete la información de la sección "Para sus registros".

El número de serie del monitor se encuentra en la parte posterior de la pantalla. Para más información, consulte la sección "Atención al cliente" en esta guía.

| Para el historial                                              |                                                   |  |
|----------------------------------------------------------------|---------------------------------------------------|--|
| Nombre del producto:                                           | VX2409<br>ViewSonic Widescreen Display            |  |
| Número de modelo:<br>Número del documento:<br>Número de serie: | VS15325<br>VX2409-1/-2/-3_UG_ESP Rev. 1A 06-20-14 |  |
| Fecha de compra:                                               |                                                   |  |

#### Al final de su vida útil, es necesaria la eliminación adecuada del producto

ViewSonic es respetuoso con el medioambiente y está comprometido a trabajar y vivir de una manera que sea respetuosa con el medioambiente. Gracias por formar parte de un esfuerzo por una informática más inteligente y ecológica. Visite el sitio web de ViewSonic para saber más.

EE.UU. y Canadá: http://www.viewsonic.com/company/green/recycle-program/ Europa: http://www.viewsoniceurope.com/uk/support/recycling-information/ Taiwán: http://recycle.epa.gov.tw/recycle/index2.aspx

# Inicio

Gracias por comprar el monitor de ViewSonic<sup>®</sup>. En ViewSonic, nuestro objetivo es proporcionar la experiencia visual más impresionante posible.

## Contenido del paquete

El paquete de su pantalla incluye:

- Pantalla
- Adaptador de CA/CC
- Cable de vídeo
- Guía Rápida Del Comienzo

## **IMPORTANTE:**

- La palabra "Windows" en esta guía del usuario se refiere al sistema operativo Microsoft Windows.
- Visite la sección "Descargas" de la página de producto del monitor en la página web de ViewSonic para descargar los controladores del monitor.
- ¡No olvide registrar su monitor ViewSonic! Entre en el sitio web de ViewSonic en su región y haga clic en la pestaña "Soporte" en la primera página.
- Guarde la caja original y todo el material de embalaje para futuras necesidades de envío.

# Instalación rápida

## 1. Conecte el cable de vídeo

- Compruebe que tanto la pantalla como el ordenador están APAGADOS. •
- Si es necesario, retire las cubiertas de los paneles traseros.
- Conecte el cable de vídeo entre la pantalla y su equipo.

Usuarios de Macintosh: Los modelos anteriores al G3 necesitan un adaptador de Macintosh. Instálelo en el equipo informático y enchufe el cable de vídeo en el adaptador.

Para solicitar un adaptador de Macintosh para ViewSonic<sup>®</sup>, póngase en contacto con el Servicio de atención al cliente de ViewSonic.

## 2. Conecte el cable de alimentación (y el adaptador de CA/CC, si es necesario)

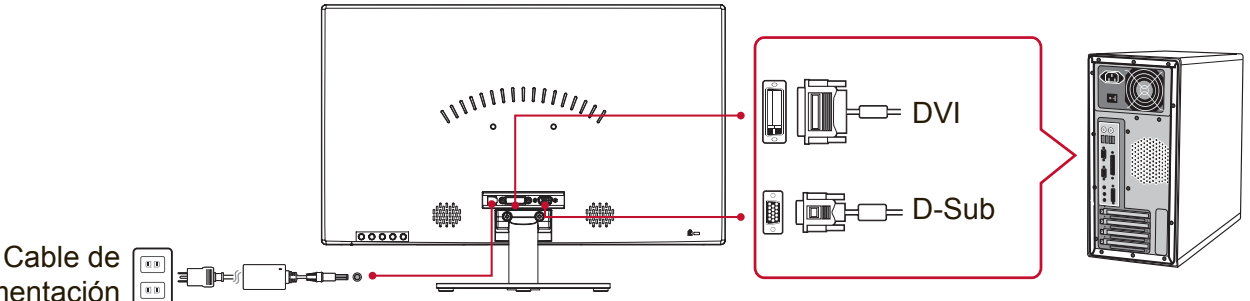

alimentación

## 3. ENCIENDA la pantalla y el equipo.

ENCIENDA primero la pantalla y a continuación el ordenador. Esta secuencia (la pantalla antes que el equipo) es muy importante.

NOTA: A los usuarios de Windows se les puede mostrar un mensaje que solicita la instalación del archivo INF. Para descargar el archivo, visite la sección "Descargas" en la página de producto de su monitor en el sitio web de ViewSonic.

4. Usuarios de Windows: Defina el modo de intervalo (ejemplo: 1024 x 768) Para obtener instrucciones sobre cómo cambiar la resolución y la velocidad de actualización, consulte la guía del usuario de la tarjeta gráfica.

## 5. La instalación ha finalizado. Disfrute de su nueva pantalla ViewSonic!

# Uso de la Pantalla

## Definición del modo de intervalo

La definición del modo de intervalo es importante para maximizar la calidad de la imagen de la pantalla y minimizar la fatiga ocular. **El modo de intervalo** está compuesto por la **resolución** (por ejemplo, 1024 x 768) y por la **velocidad de actualización** (o frecuencia vertical; por ejemplo, 60 Hz). Después de definir el modo de intervalo, use los controles OSD para ajustar la imagen en la pantalla. Para obtener una calidad de imagen óptima, utilice el modo de sincronización específico recomendado para su pantalla que aparece en la página de "Especificaciones técnicas".

Para definir el modo de intervalo:

- **Defina la resolución:** Acceda a "Apariencia y personalización" desde el Panel de control por medio del Menú de inicio, y configure la resolución.
- **Defina la velocidad de actualización:** Consulte las instrucciones en la guía del usuario de la tarjeta gráfica.

**IMPORTANTE:** Asegúrese de que la frecuencia de actualización vertical de la tarjeta gráfica se ha establecido en 60 Hz, que es el ajuste recomendado para la mayoría de las pantallas. Si escoge un valor para el modo de sincronización no compatible, es posible que no se muestre ninguna imagen y que aparezca en pantalla el mensaje "Fuera de rango".

# Ajustes del bloqueo de OSD y de la alimentación eléctrica

- Visualización en pantalla bloqueada: Mantenga presionado [1] y la flecha hacia arriba ▲ durante 10 segundos. Si ningún otro botón se está presionando el mensaje OSD Locked (Bloq visualiz pantal) se mostrará durante 3 segundos.
- Visualización en pantalla desbloqueada: Mantenga presionado [1] y la flecha hacia arriba ▲ durante 10 segundos.
- Bloqueo del botón de encendido: Mantenga presionado [1] y la flecha hacia abajo ▼ durante 10 segundos. Si se pulsa el botón de encendido, aparecerá el mensaje Power Button Locked (Bloq botón encendido) durante 3 segundos. Independientemente de esta configuración, tras un fallo de alimentación, la pantalla se ENCIENDE automáticamente cuando se restablezca el suministro eléctrico.
- **Desbloqueo del botón de encendido:** Mantenga presionado [1] y la flecha hacia abajo ▼ de nuevo durante 10 segundos.

## Ajuste de la imagen de la pantalla

Utilice los botones del panel de control delantero para ajustar los controles de OSD que aparecen en la pantalla.

| ወ   | Encendido/apagado<br>Luz de alimentación<br>Azul = encendido<br>Naranja = modo de ahorro de energía                                                                          |
|-----|----------------------------------------------------------------------------------------------------|
| [1] | Muestra el menú principal o sale de la pantalla de control y se<br>guardan los ajustes.                                                                                      |
| [2] | Muestra la pantalla de control correspondiente al control resaltado.<br>Es también una tecla de método abreviado para Auto Image Adjust<br>(Ajuste automático de la imagen). |
| ▲/▼ | Permite desplazarse a través de las opciones del menú y ajusta el control que se muestra en pantalla.<br>Brillo (▼) / Contraste (▲).                                         |

#### Para ajustar la imagen en la pantalla, haga lo siguiente:

1. Para ver el menú principal, presione el botón [1].

**NOTA:** Los menús y las pantallas de ajuste de OSD desaparecen automáticamente transcurridos 15 segundos. Esta opción se puede ajustar mediante el parámetro de intervalo de espera del OSD en el menú de configuración.

- Para seleccionar un control que desee ajustar, presione ▲ o ▼ para desplazarse hacia arriba o hacha abajo por el menú principal.
- 3. Una vez seleccionado el control, presione el botón [2].
- **4.** Para guardar los ajustes y salir del menú, presione el botón [1] hasta que desaparezca el menú de visualización en pantalla.

#### Las siguientes sugerencias pueden ayudarle a optimizar la pantalla:

- Ajuste la tarjeta gráfica del equipo para que admita el modo de sincronización recomendado (consulte la página de "Especificaciones técnicas" para la configuración específica recomendada para su pantalla). Para encontrar las instrucciones sobre cómo "cambiar la frecuencia de actualización", consulte la guía de usuario de la tarjeta gráfica.
- Si fuese necesario, realice pequeños ajustes usando H POSITION (posición horizontal) y V POSITION (posición vertical) hasta que la imagen en la pantalla sea completamente visible. (El marco negro alrededor del borde de la pantalla apenas debe tocar el "área activa" iluminada de la pantalla.)

## Controles del menú principal

Navegue a través de los elementos de menú utilizando los botones de flechas arriba/abajo  $\blacktriangle/ \blacksquare$ .

**NOTA:** Verifique los elementos del menú principal en la OSD (Menú en pantalla) de la pantalla y consulte las explicaciones del menú principal a continuación.

## Explicación del Menú principal

**NOTA:** Las opciones del menú principal que se detallan en esta sección indican todas las opciones del menú principal de todos los modelos. Para conocer los detalles actualizados del menú principal correspondientes a su producto, consulte los elementos del menú principal en la OSD de la pantalla.

## A Audio Adjust (Ajuste de sonido)

ajusta el volumen, silencia el sonido o cambia entre diferentes entradas si cuenta con más de una fuente.

### Auto Image Adjust (Ajuste automático)

ajusta el tamaño, centra y realiza un ajuste de precisión, automáticamente, de la señal de vídeo para eliminar la ondulación y la distorsión. Presione el botón [2] para obtener una imagen más nítida. **NOTA:** La función Auto Image Adjust funciona con la mayoría de las tarjeta de vídeo más usuales. Si esta función no está disponible en la pantalla, baje la velocidad de actualización del vídeo a 60 Hz y a continuación establezca la resolución en su valor pre-establecido.

### **B** Brightness (Brillo)

ajusta el fondo (nivel de negro) de la imagen en pantalla.

### C Color Adjust (Ajuste de color)

proporciona varios modos de ajuste del color: configura las temperaturas del color y el User Color (Color del usuario), lo que permite ajustar el rojo (R), el verde (G) y el azul (B) por separado. La configuración de fábrica para este producto es nativo.

#### Contrast (Contraste)

ajusta la diferencia entre el fondo (nivel de negro) y el primer plano (nivel de blanco) de la imagen en pantalla.

## | Information (Información)

muestra el modo de sincronización (señal de entrada de vídeo) procedente de la tarjeta gráfica del equipo, el número de modelo de pantalla, el número de serie y la dirección de Internet de ViewSonic<sup>®</sup>. Consulte la guía del usuario de la tarjeta gráfica para conocer las instrucciones acerca de cómo cambiar la resolución y la velocidad de actualización (frecuenciavertical).

**NOTA:** VESA 1024 x 768 @ 60 Hz (recomendado) significa que la resolución es de 1024 x 768 y que la velocidad de actualización es de 60 Hz.

#### Input Select (Selección de entrada)

permite cambiar entre entradas si tiene más de un ordenador conectado a la pantalla.

Manual Image Adjust (Ajuste manual de imagen) muestra el menú de Ajuste manual de imagen. Puede configurar manualmente una serie de ajustes de calidad de imagen.

#### Memory Recall (Restituir Memoria)

devuelve los valores a la configuración de fábrica si la pantalla funciona con un Modo de sincronización predeterminado de fábrica y detallado en las Especificaciones de este manual.

**Excepción:** Este control no afecta los cambios realizados con la configuración Selección de idioma y Bloqueo de alimentación.

S Setup Menu (Menú de configuración)

configura los valores del menú de visualización en pantalla (OSD).

## Administración de energía

Si este producto no recibe señal de entrada durante 5 minutos, entrará en modo de Hibernación/Apagado para reducir el consumo de energía.

# Información adicional

# Especificaciones técnicas

| Pantalla                          | Tipo<br>Tamaño de la pantalla<br>Filtro de color<br>Superficie de cristal | TFT (Thin Film Transistor, o transistor de película delgada), Pantalla<br>de matriz active 1920 x 1080, tamaño de píxel 0,2715 mm<br>Sistema métrico: 60 cm<br>Sistema imperial: 24" (23,6" visibles)<br>Banda vertical RGB<br>Sistema antirreflejos |
|-----------------------------------|---------------------------------------------------------------------------|----------------------------------------------------------------------------------------------------|
| Señal de entrada                  | Sincronización<br>de vídeo                                                | RGB analógica (0,7/1,0 Vp-p, 75 ohmios)<br>DVI x 1 (TMDS digital, 100ohms)<br>Sincronización diferenciada<br>f <sub>h</sub> :24-82 kHz, f <sub>v</sub> :50-75 Hz                                                                                     |
| Compatibilidad                    | PC<br>Macintosh <sup>1</sup>                                              | Hasta 1920 x 1080 no entrelazada (NI)<br>Power Macintosh: hasta 1920 x 1080                                                                                                    |
| Resolución <sup>2</sup>           | Recomendada                                                               | 1920 x 1080 @ 60 Hz                                                                                                    |
|                                   | Compatibilidad                                                            | 1680 x 1050 @ 60 Hz<br>1600 x 1200 @ 60 Hz<br>1440 x 900 @ 60, 75 Hz<br>1280 x 1024 @ 60, 75 Hz<br>1024 x 768 @ 60, 70, 72, 75 Hz<br>800 x 600 @ 56, 60, 72, 75 Hz<br>640 x 480 @ 60, 75 Hz<br>720 x 400 @ 70 Hz                                     |
| Alimentación<br>eléctrica         | Voltaje                                                                   | Voltaje 100-240 VAC, 50/60 Hz (cambio automático)                                                                                                    |
| Área de<br>visualización          | Exploración completa                                                      | 521,28 mm (H) x 293,22 mm (V)<br>20,52 pulgadas (H) x 11,54 pulgadas (V)                                                                                                    |
| Condiciones del<br>funcionamiento | Temperatura<br>Humedad<br>Altitud                                         | De 0 °C a +40 °C<br>Del 20% al 90% (sin condensación)<br>Hasta 3.000 m                                                                                                    |
| Condiciones de<br>almacenamiento  | Temperatura<br>Humedad<br>Altitud                                         | De -20 °C a +60 °C<br>Del 5% al 90% (sin condensación)<br>Hasta 12.000 m                                                                                                    |
| Dimensiones                       | Físicas                                                                   | 550,3 mm (An.) x 384,1 mm (Al.) x 215 mm (Prof.)<br>21,7 pulgadas (An.) x 15,1 pulgadas (Al.) x 8,5 pulgadas (Prof.)                                                                                                    |
| Peso                              | Físicas                                                                   | 7,93 lb (3,6 kg)                                                                                                    |
| Modos de ahorro<br>de energía     | Encendido<br>Apagado                                                      | 22W (Típica) (LED azul)<br><0,5W                                                                                                    |

<sup>1</sup> Los equipos Macintosh anteriores al G3 necesitan un adaptador Macintosh de ViewSonic<sup>®</sup>. Para solicitar un adaptador, póngase en contacto con ViewSonic.

<sup>2</sup> No configure la tarjeta gráfica del equipo de forma que exceda este modo de sincronización; si lo hace puede provocar daños permanentes en la pantalla.

## Limpieza de la pantalla

- ASEGÚRESE DE QUE LA PANTALLA ESTÁ APAGADA.
- NO UTILICE UN PULVERIZADOR NI DERRAME LÍQUIDO DIRECTAMENTE EN NINGUNA PARTE DE LA PANTALLA O EL MONITOR.

### Para limpiar la pantalla:

- **1.** Frótela con un paño limpio, suave y sin pelusas. Así eliminará el polvo y otras partículas.
- 2. Si no queda limpio, aplique una pequeña cantidad de limpiacristales sin amoníaco ni alcohol a un paño limpio, suave y sin pelusas, y frote con él la pantalla.

## Para limpiar el resto del monitor:

- 1. Utilice un paño seco y suave.
- **2.** Si no queda limpio, aplique una pequeña cantidad de detergente no abrasivo, sin amoníaco ni alcohol, a un paño limpio, suave y sin pelusas, y frote la superficie.

### Renuncia de responsabilidad

- ViewSonic<sup>®</sup> no recomienda el uso de ningún tipo de limpiadores a base de alcohol o amoníaco en la pantalla o en la carcasa. Se han reportado daños al utilizar algunos limpiadores químicos en la pantalla y/o en la carcasa de la pantalla.
- ViewSonic no se hará responsable de los daños provocados por el uso de limpiadores que contengan amoníaco o alcohol.

## Solución de problemas

### No se enciende el monitor

- Compruebe que está encendida la luz de alimentación eléctrica.
- Asegúrese de que el cable de alimentación C/A está bien conectado a la pantalla.
- Conecte otro aparato eléctrico (como una radio) a la toma de corriente para asegurarse de que suministra el voltaje correcto.

#### Se enciende el monitor pero no aparece nada en pantalla

- Asegúrese de que el cable de vídeo suministrado con la pantalla esté bien conectado al puerto de salida de vídeo en la parte posterior del equipo. Si el otro extremo del cable de vídeo no está conectado de forma permanente a la pantalla, conéctelo adecuadamente a la pantalla.
- Ajuste el brillo y el contraste.
- Si utiliza un Macintosh anterior al G3, necesitará un adaptador Macintosh.

#### Colores incorrectos o extraños

- Si falta algún color (rojo, verde o azul), compruebe que el cable de vídeo está bien conectado. Si hay clavijas sueltas o rotas en el conector del cable, la conexión no será correcta.
- Conecte el monitor a otro equipo.
- Si la tarjeta gráfica es antigua, póngase en contacto con ViewSonic<sup>®</sup> para conseguir un adaptador no DDC.

### Los botones de control no funcionan

• Intente pulsar un solo botón a la vez.

## Servicio de atención al cliente

Para obtener asistencia técnica o para reparar el equipo, consulte la tabla siguiente o póngase en contacto con el distribuidor.

NOTA: Usted tendrá que proporcionar el número de serie del producto.

| País/Región                                                                                                    | Sitio Web                       | Teléfono                                                 | Correo electrónico             |
|----------------------------------------------------------------------------------------------------|---------------------------------|----------------------------------------------------------|--------------------------------|
| España                                                                                                    | www.viewsoniceurope.<br>com/es/ | www.viewsoniceurope.<br>com/es/support/call-desk/        | service_es@viewsoniceurope.com |
| Latinoamérica<br>(México)                                                                                                    | www.viewsonic.com/la/           | http://www.viewsonic.com/<br>la/soporte/servicio-tecnico | soporte@viewsonic.com          |
| Nexus Hightech Solutions, Cincinnati #40 Desp. 1 Col. De los Deportes Mexico D.F.<br>Tel: 55) 6547-6454 55)6547-6484<br>Other places please refer to http://www.viewsonic.com/la/soporte/servicio-tecnico#mexico |                                 |                                                          |                                |

## Garantía limitada

#### Pantalla ViewSonic®

#### Cobertura de la garantía:

ViewSonic garantiza que sus productos no tendrán defectos de materiales ni de fabricación durante el período de garantía. Si algún producto presenta alguno de estos defectos durante el período de garantía, ViewSonic decidirá si repara o sustituye el producto por otro similar. Los productos o las piezas sustituidos pueden incluir componentes o piezas reparadas o recicladas.

#### Duración de la garantía:

Las pantallas ViewSonic tienen una garantía de entre 1 y 3 años, dependiendo del país de compra, para todas los componentes, incluida la fuente de luz y de mano de obra desde la fecha de compra del primer cliente.

#### Destinatario de la garantía:

Esta garantía sólo es válida para el primer comprador de este producto.

#### La garantía no cubre:

- 1. Cualquier producto cuyo número de serie haya sido manipulado, modificado o eliminado.
- 2. Cualquier daño, deterioro o funcionamiento incorrecto causado por:
  - Accidente, utilización incorrecta, negligencia, incendio, inundación, rayo o cualquier desastre natural, modificación sin autorización del producto o por no seguir las instrucciones proporcionadas con el producto.
  - b. Cualquier daño en el producto debido al transporte.
  - c. Traslado o instalación del producto.
  - d. Causas externas al producto, como fluctuaciones o fallas eléctricas.
  - e. El uso de suministros o piezas que no cumplen las especificaciones de ViewSonic.
  - f. Desgaste y deterioro normales.
  - g. Cualquier causa no relacionada con defectos del producto.
- 3. Cualquier producto que muestre una condición comúnmente conocida como "imagen quemada" lo que resulta cuando una imagen estática es mostrada por un periodo largo de tiempo.
- 4. Cargos por servicio de desinstalación, instalación, transporte en envío, seguro y configuración.

#### Cómo obtener asistencia:

- 1. Para obtener informacion sobre como recibir asistencia cubierta en la garantia, pongase en contacto con el Servicio de atencion al cliente de ViewSonic (por favor, consulte la página de Atención al Cliente). Tendra que proporcionar el numero de serie del producto.
- Para recibir la asistencia cubierta por la garantía, tendrá que proporcionar (a) el recibo con la fecha de compra original, (b) su nombre, (c) dirección, (d) descripción del problema y (e) el número de serie del producto.
- 3. Lleve o envíe (con todos los gastos pagados) el producto en su embalaje original a un centro de asistencia de ViewSonic autorizado o a ViewSonic.
- 4. Para obtener el nombre del centro de asistencia de ViewSonic más cercano, póngase en contacto con ViewSonic.

#### Límite de las garantías implícitas:

No existe ninguna garantía, expresa o implícita, aparte de la descrita en este documento, incluida la garantía implícita de comerciabilidad o adecuación a un fin concreto.

#### Exclusión de daños:

La responsabilidad de viewsonic se limita al coste de la reparación o sustitución del producto. Viewsonic no se hace responsable de:

- Daños a otras pertenencias causados por defectos del producto, inconvenientes, pérdida de uso del producto, de tiempo, de beneficios, de oportunidades comerciales, de fondo de comercio, interferencia en relaciones comerciales u otras pérdidas comerciales, incluso si existe el conocimiento de la posibilidad de dichos daños.
- 2. Cualquier daño, ya sea fortuito, resultante o de cualquier tipo.
- 3. Cualquier reclamación al usuario por terceros.
- 4. Reparación o intento de reparación por parte de personal no autorizado por ViewSonic.

#### Alcance de las legislaciones estatales:

Esta garantía proporciona derechos legales concretos y también dispone de otros derechos que pueden variar según el estado. En algunos estados está prohibida la limitación de las garantías implícitas y/o la exclusión de daños fortuitos o resultantes, por lo que es posible que no se apliquen las limitaciones y exclusiones anteriores.

#### Ventas fuera de EE.UU. y de Canadá:

Para obtener información y asistencia sobre los productos de ViewSonic que se venden fuera de EE.UU. y de Canadá, póngase en contacto con ViewSonic o con el distribuidor local de ViewSonic.

El período de garantía para este producto en la China continental (excluido Hong Kong, Macao y Taiwán) está sujeto a los términos y condiciones de la Tarjeta de garantía de mantenimiento.

Para usuarios de Europa y Rusia, los detalles completos de la garantía del producto están disponibles en www.viewsoniceurope.com dentro de la sección Garantía, debajo del título Soporte.

Display Warranty Term Template In UG VSC\_TEMP\_2007

## Garantía limitada en México

#### Pantalla ViewSonic®

#### Cobertura de la garantía:

ViewSonic garantiza que sus productos se encuentran libres de defectos en el material o mano de obra, durante su utilización normal y período de garantía. En caso de que se compruebe que un producto posee algún defecto en el material o mano de obra durante el período de garantía, ViewSonic, a su sola discreción, reparará o reemplazará el producto por un producto similar. El producto o las piezas de reemplazo pueden incluir piezas, componentes y accesorios refabricados o reacondicionados.

#### Duración de la garantía:

Las pantallas ViewSonic tienen una garantía de entre 1 y 3 años, dependiendo del país de compra, para todas los componentes, incluida la fuente de luz y de mano de obra desde la fecha de compra del primer cliente.

#### Situaciones no cubiertas por la garantía:

- 1. Cualquier producto en el cual el número de serie haya sido dañado, modificado o extraído.
- 2. Daño, deterioro o funcionamiento defectuoso causado por:
  - a. Accidente, uso inadecuado, negligencia, incendio, inundación, relámpago u otros actos de la naturaleza, modificación no autorizada del producto, intento de reparación no autorizada o incumplimiento de las instrucciones suministradas con el producto.
  - b. Cualquier daño al producto causado por el envío.
  - c. Causas externas al producto, como fluctuaciones o fallas del suministro eléctrico.
  - d. Utilización de insumos o piezas que no cumplan con las especificaciones de ViewSonic.
  - e. Desgaste por uso normal.
  - f. Cualquier otra causa que no se encuentre relacionada con un defecto del producto.
- 3. Cualquier producto que posea una condición conocida como "imágenes quemadas" que ocurre cuando una imagen estática es desplegada en el producto durante un período de tiempo extenso.
- 4. Gastos por traslado, instalación, aseguramiento y servicio de configuración.

#### Solicitud de asistencia técnica:

Para obtener más información acerca de cómo obtener la asistencia técnica durante el período de garantía, póngase en contacto con el Servicio de Atención al Cliente de ViewSonic (Por favor, consulte la página adjunta que posee información sobre el Servicio de Atención al Cliente). Deberá proporcionar el número de serie del producto. Por lo tanto, anote la información del producto y de la compra en el espacio proporcionado abajo para uso futuro. Por favor, conserve el recibo de comprobante de compra para respaldar su solicitud de garantía. Para sus registros

| Nombre del producto:  | Nombre del modelo:              |       |
|-----------------------|---------------------------------|-------|
| Número del documento: | Número de serie:                |       |
| Fecha de compra:      | ¿Compra con garantía extendida? | (S/N) |

Si la respuesta anterior fue positiva, ¿cuál es la fecha de vencimiento de la garantía?

- 1. Para obtener el servicio de garantía, deberá proporcionar (a) el recibo original fechado, (b) su nombre, (c) su dirección, (d) la descripción del problema y (e) el número de serie del producto.
- 2. Lleve o envíe el producto en el embalaje original a un centro autorizado de servicio de ViewSonic.
- 3. Los costos de transporte de ida y vuelta de los productos en garantía serán abonados por ViewSonic.

#### Limitación de garantías implícitas:

No existen garantías, explícitas o implícitas, que se extiendan más alla de la descripción que aparece en este documento, incluyendo las garantías implícitas de comerciabilidad y adecuación para un uso en particular.

#### Exclusión de daños:

La responsabilidad de ViewSonic se encuentra limitada al costo de reparación o reemplazo del producto. ViewSonic no será responsable de:

- Daños a otros efectos causados por cualquier defecto del producto, daños que causen inconvenientes, imposibilidad de utilizar el producto, pérdida de tiempo, pérdida de ganancias, pérdida de oportunidad comercial, pérdida de fondo de comercio, interferencia con relaciones comerciales u otra pérdida comercial, incluso si se advirtió acerca de la posibilidad de dichos daños.
- 2. Cualquier otro daño, ya sea accidental, consecuente o de cualquier otra forma.
- 3. Cualquier reclamo contra el cliente realizado por cualquier otra parte.
- 4. Reparaciones o intentos de reparaciones realizados por personas no autorizadas por ViewSonic.

| Información de contacto de los Servicios de Ventas y Centros Autorizados de Servicio dentro de México: |                                                       |  |
|----------------------------------------------------------------------------------------------------|-------------------------------------------------------|--|
| Nombre y dirección del fabricante e importadores:                                                      |                                                       |  |
| Mexico, Av. de la Palma #8 Piso 2 Despacho 203, Corp                                                   | orativo Interpalmas,                                  |  |
| Col. San Fernando Huixquilucan, Estado de Mexico                                                       |                                                       |  |
| 1el.: (55) 3605-1099                                                                                   |                                                       |  |
|                                                                                                    |                                                       |  |
| NUMERO GRATIS DE ASISTENCIA TECNICA PARA                                                               | TODO MEXICO: 001.866.823.2004                         |  |
| Hermosillo:                                                                                            | Villahermosa:                                         |  |
| Distribuciones y Servicios Computacionales SA de CV.                                                   | Compumantenimietnos Garantizados, S.A. de C.V.        |  |
| Calle Juarez 284 local 2                                                                               | AV. GREGORIO MENDEZ #1504                             |  |
|                                                                                                    | COL, FLORIDA C.P. 86040                               |  |
| 1ei: 01-66-22-14-9005                                                                                  | Tel: 01 (993) 3 52 00 47 / 3522074 / 3 52 20 09       |  |
|                                                                                                    |                                                       |  |
| Puebla, Pue. (Matriz):                                                                                 | Veracruz, Ver.:                                       |  |
| RENTAY DATUS, S.A. DE C.V. Domicilio:                                                                  | CONEXION Y DESARROLLO, S.A.DE C.V. AV. Americas # 419 |  |
|                                                                                                    | ENTRE PINZON Y ALVARADO                               |  |
| 72100 PUEBLA, PUE.                                                                                     | FIACC. REIOIMA C.P. 91919                             |  |
| E Mail: dates@puebla.megared.net.my                                                                    | E Mail: gacosta@galus.com my                          |  |
|                                                                                                    |                                                       |  |
| Chinuanua<br>Coluciones Clobolos en Computeción                                                        | Cuernavaca                                            |  |
| C Magistorio # 3321 Col Magistorial                                                                    | Francisco Lowa # 178 Col. Miguel Hidalgo              |  |
| Chibuabua, Chib                                                                                        | C P 62040 Cuernavaca Morelos                          |  |
|                                                                                                    | Tel: 01 777 3180579 / 01 777 3124014                  |  |
| F-Mail: Cefeo@soluglobales.com                                                                         | F-Mail: aquevedo@compusupportcya.com                  |  |
| Distrito Fodoral:                                                                                      | Guadalaiara Jal :                                     |  |
|                                                                                                    | SERVICRECE SA de CV                                   |  |
| Av. Covoacán 931                                                                                       | Av Niños Héroes # 2281                                |  |
| Col. Del Valle 03100 México. D F                                                                       | Col Arcos Sur Sector Juárez                           |  |
| Tel: 01(52)55-50-00-27-35                                                                              | 44170. Guadalajara, Jalisco                           |  |
| E-Mail : gacosta@gplus.com.mx                                                                          | Tel: 01(52)33-36-15-15-43                             |  |
|                                                                                                    | E-Mail: mmiranda@servicrece.com                       |  |
| Guerrero Acapulco                                                                                      | Monterrey:                                            |  |
| GS Computación (Grupo Sesicomp)                                                                        | Global Product Services                               |  |
| Progreso #6-A, Colo Centro                                                                             | Mar Caribe # 1987, Esquina con Golfo Pérsico          |  |
| 39300 Acapulco, Guerrero                                                                               | Fracc. Bernardo Reyes, CP 64280                       |  |
| Tel: 744-48-32627                                                                                      | Monterrey N.L. México                                 |  |
|                                                                                                    | Tel: 8129-5103                                        |  |
|                                                                                                    | E-Mail: aydeem@gps1.com.mx                            |  |
| MERIDA:                                                                                                | Oaxaca, Oax.:                                         |  |
| ELECTROSER                                                                                             | CENTRO DE DISTRIBUCION Y                              |  |
| Av Reforma No. 403Gx39 y 41                                                                            | SERVICIO, S.A. de C.V.                                |  |
| Mérida, Yucatán, México CP97000                                                                        | Murguía # 708 P.A., Col. Centro, 68000, Oaxaca        |  |
| Tel: (52) 999-925-1916                                                                                 | Tel: 01(52)95-15-15-22-22                             |  |
| E-Mail: rrrb@sureste.com                                                                               | Fax: 01(52)95-15-13-67-00                             |  |
|                                                                                                    | E-Mail. gpotai2001@hotmail.com                        |  |
| Tijuana:                                                                                               | FOR USA SUPPORT:                                      |  |
| STD                                                                                                    | ViewSonic Corporation                                 |  |
| Av Ferrocarril Sonora #3780 L-C                                                                        | 10 Pointe Drive, Brea, CA, 92821, USA                 |  |
| Col 20 de Noviembre                                                                                    | Iel: 800-688-6688 (English); 866-323-8056 (Spanish);  |  |
| Lijuana, Mexico                                                                                        | E-Mail: http://www.viewsonic.com                      |  |

Display Mexico Warranty Term Template In UG VSC\_TEMP\_2008

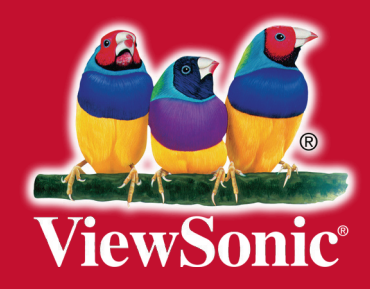